# Instalar Imagem Virtual de Segurança UTD em Roteadores cEdge

# Contents

Introduction **Prerequisites** Requirements **Componentes Utilizados** Informações de Apoio Roteadores que executam o software Cisco IOS XE SDWAN (16.x) Roteadores que executam o software Cisco IOS XE (17.x) Configurar Etapa 1. Fazer upload da imagem virtual Etapa 2. Adicionar política de segurança e submodelo de perfil do contêiner ao modelo do dispositivo Etapa 3. Atualizar ou anexar o modelo do dispositivo com a política de segurança e o perfil do <u>contêine</u>r Verificar Problemas comuns PROBLEMA 1. Erro: Os seguintes dispositivos não têm serviços de software de contêiner PROBLEMA 2. Memória disponível insuficiente QUESTÃO 3. Referência ilegal PROBLEMA 4. O UTD está instalado e ativo, mas não habilitado Informações Relacionadas

# Introduction

Este documento descreve como instalar a Imagem Virtual de Segurança do Unified Threat Defense (UTD) para ativar recursos de segurança em dispositivos Cisco IOS XE SD-WAN.

# Prerequisites

- Antes de usar esses recursos, carregue a Security Virtual Image relevante no repositório do vManage.
- O roteador cEdge deve estar no modo vmanage com o modelo pré-conectado.
- Crie um Modelo de Política de Segurança para Sistema de Prevenção de Intrusão (IPS), Sistema de Detecção de Intrusão (IDS), Filtragem de URL (URL-F) ou Filtragem de Proteção Avançada contra Malware (AMP).

# Requirements

- Roteador de Serviços Integrados série 4000 Cisco IOS XE SD-WAN (ISR4k)
- Roteador de Serviços Integrados série 1000 Cisco IOS XE SD-WAN (ISR1k)

- Roteador de serviços em nuvem 1000v (CSR1kv),
- Roteador de Serviços Integrados (ISRv) 1000v
- Plataformas Edge que suportam DRAM de 8 GB.

### **Componentes Utilizados**

- Imagem virtual do Cisco UTD
- controlador vManage
- Roteadores cEdge com conexões de controle com controladores.

The information in this document was created from the devices in a specific lab environment. All of the devices used in this document started with a cleared (default) configuration. Se a rede estiver ativa, certifique-se de que você entenda o impacto potencial de qualquer comando.

### Informações de Apoio

A imagem do Cisco UTD precisa de uma política de segurança no modelo do dispositivo a ser instalado e de recursos de segurança ativados, como o Sistema de prevenção de intrusão (IPS), o Sistema de detecção de intrusão (IDS), a Filtragem de URL (URL-F) e a Proteção avançada contra malware (AMP) nos roteadores de Bordas.

Faça o download do software Cisco UTD Snort IP Engine no Software Cisco

Use o regex suportado pela imagem virtual Cisco UTD para a versão atual do Cisco IOS XE. Use o comando **show utd engine standard** version para validar a imagem UTD recomendada e suportada.

Router01**# show utd engine standard version** IOS-XE Recommended UTD Version: 1.0.13\_SV2.9.16.1\_XE17.3 IOS-XE Supported UTD Regex: ^1\.0\.([0-9]+)\_SV(.\*)\_XE17.3\$

**Observação** O caminho para baixar a imagem depende se o roteador executa o software Cisco IOS XE SDWAN (16.x) ou o software Universal Cisco IOS XE (17.x).

### Roteadores que executam o software Cisco IOS XE SDWAN (16.x)

O caminho para obter o software Cisco UTD Snort IPS Engine é Roteadores/ WAN definida por software (SD-WAN)/ Roteadores XE SD-WAN / e o Roteador integrado da série.

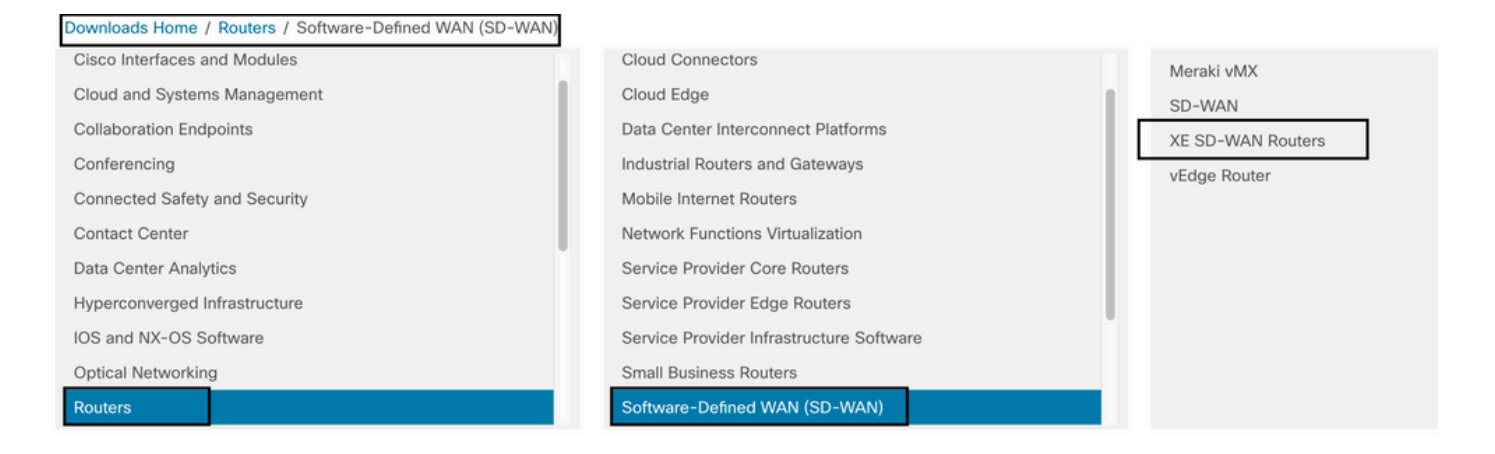

Escolha o tipo de modelo para o roteador cEdge.

**Observação** Os Roteadores de Serviços de Agregação (ASR) não estão disponíveis para Recursos UTD.

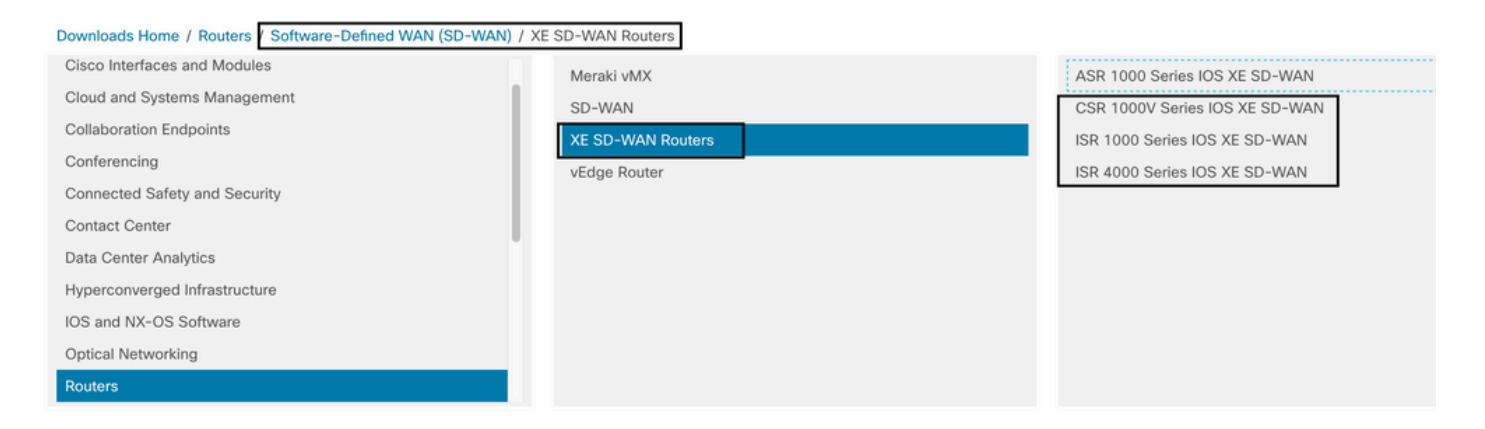

Depois de escolher o modelo do tipo de roteador, selecione a **opção do software Cisco IOS XE SD-WAN** para obter o pacote UTD para Bordas na versão 16.x.

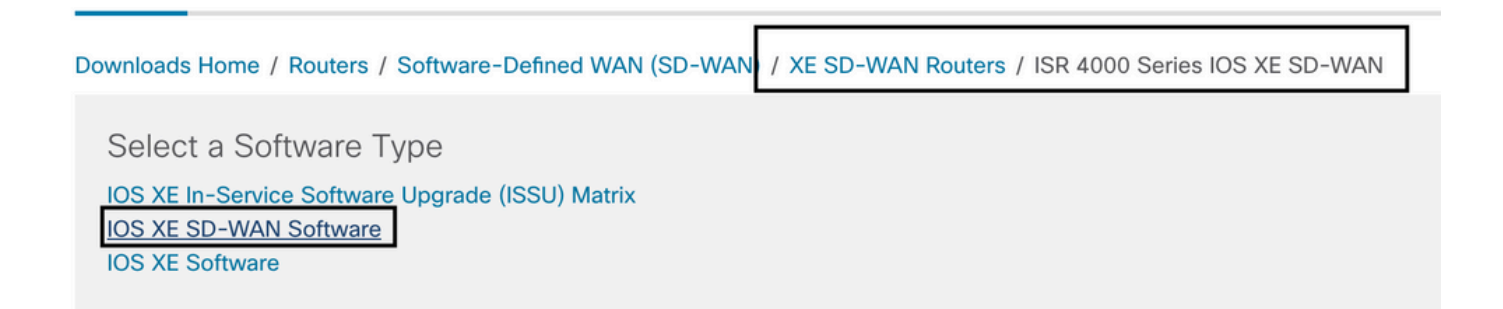

**Observação** O caminho de download para escolher a imagem virtual do Cisco UTD para o código 16.x para roteadores de Bordas também mostra a **opção do software Cisco IOS XE**. Esse é o caminho para escolher os códigos de atualização do cEdge somente para a versão 17.x, mas a imagem virtual UTD para a versão 17.x não foi localizada. Os códigos Cisco Unified Regular Cisco IOS XE e Cisco IOS XE SDWAN em 17.x e mais recente, portanto, o caminho para obter a imagem virtual Cisco UTD para 17.x é o mesmo que os códigos Cisco IOS XE regulares.

Escolha a versão atual do cEdge e baixe o pacote UTD para essa versão.

| Downloads Home / Routers / Software-D                    | efined WAN | I (SD-WAN) / XE SD-WAN Routers / ISR 4000 Series IOS XE SD-WAN                                             | OS XE SD-WAN Software- 16.                                                | 12.5(MD)                     |      |
|----------------------------------------------------------|------------|----------------------------------------------------------------------------------------------------|---------------------------------------------------------------------------|------------------------------|------|
| Q Search<br>Expand All Collapse All<br>Suggested Release | )<br>,     | ISR 4000 Series IOS XE SD-WA<br>Release 16.12.5 MD<br>A My Notifications                                   | N<br>Related Links an<br>Release Notes for 19.2<br>Release Notes for 16.1 | d Documentation<br>.4<br>2.5 |      |
| 16.12.5(MD) *                                            | ~          | File Information                                                                                           | Release Date                                                              | Size                         |      |
| 16.12.5(MD) 📀<br>All Release                             | ~          | Cisco ISR 4200 Series IOS XE SD-WAN Software<br>isr4200-ucmk9.16.12.5.SPA.bin<br>Advisories 📑              | 29-Jan-2021                                                               | 482.84 MB                    | ±₩∎  |
| 16<br>Deferred Release                                   | ><br>~     | Cisco ISR 4300 Series IOS XE SD-WAN Software<br>isr4300-ucmk9.16.12.5.SPA.bin<br>Advisories                | 29-Jan-2021                                                               | 557.83 MB                    | ±₩∎  |
| 16                                                       | >          | Cisco ISR 4400 Series IOS XE SD-WAN Software<br>isr4400-ucmk9.16.12.5.SPA.bin<br>Advisories 😭              | 29-Jan-2021                                                               | 621.88 MB                    | ±₩∎  |
|                                                          |            | Cisco ISR 4400v2 Series IOS XE SD-WAN Software<br>isr4400v2-ucmk9.16.12.5.SPA.bin<br>Advisories            | 29-Jan-2021                                                               | 623.49 MB                    | ±∵≓∎ |
|                                                          |            | UTD Engine for IOS XE SD-WAN<br>secapp-ucmk9.16.12.05.1.0.18_SV2.9.16.1_XE16.12.x86_64.tar<br>Advisories 📑 | 29-Jan-2021                                                               | 52.01 MB                     | ±₩∎  |

### Roteadores que executam o software Cisco IOS XE (17.x)

O Cisco IOS XE versão 17.2.1r e o mais recente usam a imagem universalk9 para implantar o Cisco IOS XE SD-WAN e o Cisco IOS XE em dispositivos Cisco IOS XE. O software UTD Snort IPS Engine está localizado em Routers > Branch Routers > Series Integrated Router.

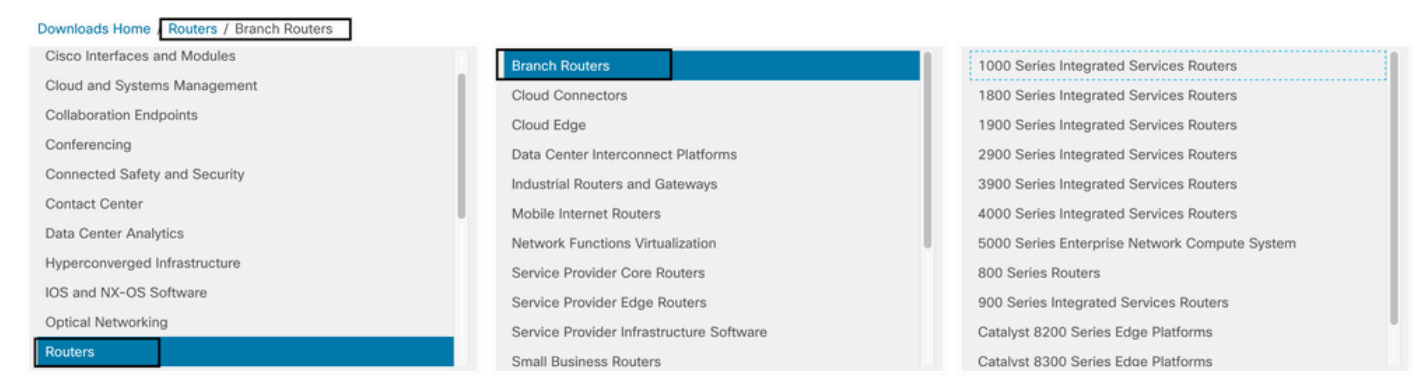

Depois de escolher o tipo de modelo do roteador, selecione o software UTD Snort IPS Engine.

# Software Download

| ownloads Home                 | / Routers / Branch Routers / 4000 Series Integrated Services Routers / 4221 Integrated Services Router |
|-------------------------------|----------------------------------------------------------------------------------------------------|
| Downloads Home<br>Select a Sc | oftware Type                                                                                           |
| IOS XE In-Servi               | ice Software Upgrade (ISSU) Matrix                                                                     |
| IOS XE Patch U                | pgrades                                                                                                |
| IOS XE ROMMO                  | DN Software                                                                                            |
| IOS XE SD-WA                  | N Software                                                                                             |
| IOS XE Softwar                | e                                                                                                    |
| UTD Snort IPS I               | Engine Software                                                                                        |
| UTD Snort Subs                | scriber Signature Package                                                                              |
| Very High Bitrat              | te (VDSL) PHY Firmware                                                                                 |
| Very High Bitrat              | te DSL (VDSL) Firmware                                                                                 |

Selecione a versão atual do roteador e baixe o pacote UTD para a versão selecionada.

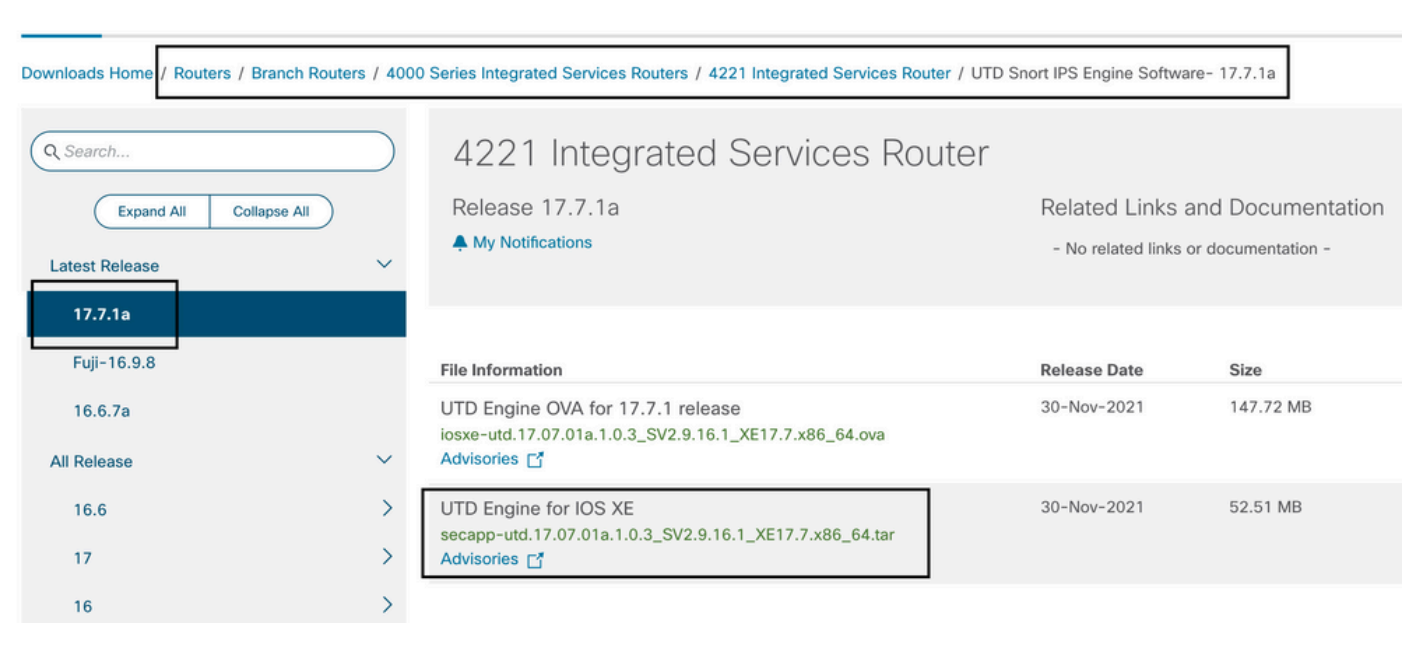

**Note**: Os Cisco ISR1100X Series Routers (Cisco Nutella Routers SR1100X-4G/6G) que executam o Cisco IOS XE Software em vez do Viptela Code são baseados em x86\_x64. A imagem virtual do Cisco UTD publicada para ISR4K pode funcionar neles. Você pode instalar a mesma versão de código de imagem do Cisco UTD com suporte para regex para a versão atual do Cisco IOS XE SDWAN no roteador Nutella. Use o comando **show utd engine standard version** para validar a imagem regex Cisco UTD recomendada e suportada.

# Configurar

# Etapa 1. Fazer upload da imagem virtual

Verifique se a imagem virtual corresponde ao código atual da SDWAN do Cisco IOS XE no cEdge

## Software Download

e carregue-a no repositório vmanage.

Navegue até Manutenção > Repositório de software > Imagem virtual > Carregar imagem virtual > vManage.

| MAINTENAN                                           | CE   SOFTWARE REPOSITORY                                                                                                    |
|-----------------------------------------------------|----------------------------------------------------------------------------------------------------|
| Software Images                                     | Virtual Images                                                                                                    |
| 🛨 Upload Virtu                                      | al Image 👻 🕂 Add Custom VNF Package                                                                                                    |
| vManage                                             | Search Options 🗸                                                                                                    |
| Remote Serve<br>Software Version                    | r - vManage<br>n Software Location Network Function Type                                                                                                    |
|                                                     | in admin ▼<br>An admin →                                                                                                    |
| O Upload Virtual Image      O Add Custor            | h VNF Package Of Control Control Contr |
| Software Version Software Location<br>2.2.1 vmanage | Upload Virtual Image to vManage       Available Files         Image: Do not refresh the Web Browser or click Web Browser Back button while Image is being uploaded       SDAVC_sdavc_container_22.1_19.2.3*sdavc.tar         File Uploading (Total:1)       secapp-utd.17.04.01b.1.0.9_SV2.9.16.1_XE17.4 x86_64.tar       Please wait. Server is Processing                                                                                                    |

Quando a imagem virtual do Cisco UTD tiver sido carregada com êxito, verifique novamente se ela está no repositório.

| MAINTENANCE   SOFTWARE REPOSITORY |                  | Virtual image uploaded successfully | 8 |
|-----------------------------------|------------------|-------------------------------------|---|
| Software Images Virtual Images    |                  |                                     |   |
| Opload Virtual Image              | Package          |                                     |   |
| Q                                 | Search Options 🗸 |                                     |   |

| cisco VManage            |                   |                       |            |              |                      |                     |                          | •            | Ê        | <b>*</b> 2 | <b>0</b> i     | aestrad 👻   |
|--------------------------|-------------------|-----------------------|------------|--------------|----------------------|---------------------|--------------------------|--------------|----------|------------|----------------|-------------|
| MAINTENANCE   SOFT       | WARE REPOSITORY   |                       |            |              |                      |                     |                          |              |          |            |                |             |
| Software Images Virtu    | al Images         |                       |            |              |                      |                     |                          |              |          |            |                |             |
| Upload Virtual Image     | Add Custom VNF    | Package               |            |              |                      |                     |                          |              |          |            |                | 00          |
| Q                        |                   | Search Options 🐱      |            |              |                      |                     |                          |              |          |            | To             | tal Rows: 8 |
| Software Version         | Software Location | Network Function Type | Image Type | Architecture | Version Type Name    | Vendor              | Available Files          |              |          | Updated    | i On           |             |
| 1.0.16_SV2.9.16.1_XE17.3 | vmanage           | App-Hosting           | Lxc        | x86_64       | Security Application | Cisco Systems, Inc. | app-hosting_UTD-Snort-Fe | ature-x86_64 | _1.0.16  | 05 Nov 2   | 2021 2:39:19 P | M ***       |
| 1.0.13_SV2.9.16.1_XE17.3 | vmanage           | App-Hosting           | Lxc        | x86_64       | Security Application | Cisco Systems, Inc. | app-hosting_UTD-Snort-Fe | ature-x86_64 | _1.0.13  | 05 Nov 2   | 2021 11:31:22  | A ***       |
| 1.0.12_SV2.9.16.1_XE17.4 | vmanage           | App-Hosting           | Lxc        | x86_64       | Security Application | Cisco Systems, Inc. | app-hosting_UTD-Snort-Fe | ature-x86_64 | _1.0.12  | 05 Nov 2   | 2021 3:51:20 P | M           |
| 1.0.12_SV2.9.13.0_XE16   | vmanage           | App-Hosting           | Lxc        | aarch64      | Security Application | Cisco Systems, Inc. | app-hosting_UTD-Snort-Fe | ature-aarch6 | 4_1.0.12 | 24 Jul 2   | 020 10:50:24 A | M ***       |
| 1.0.12_SV2.9.13.0_XE16   | vmanage           | App-Hosting           | Lxc        | x86_64       | Security Application | Cisco Systems, Inc. | app-hosting_UTD-Snort-Fe | ature-x86_64 | 1.0.12   | 24 Jul 2   | 020 10:50:17 A | M ***       |
| 1.0.10_SV2.9.13.0_XE17.3 | vmanage           | App-Hosting           | Lxc        | x86_64       | Security Application | Cisco Systems, Inc. | app-hosting_UTD-Snort-Fe | ature-x86_64 | 1.0.10   | 16 Jan 2   | 2021 9:40:36 P | M           |
| 1.0.10_SV2.9.13.0_XE16   | vmanage           | App-Hosting           | Lxc        | x86_64       | Security Application | Cisco Systems, Inc. | app-hosting_UTD-Snort-Fe | ature-x86_64 | _1.0.10  | 18 May     | 2020 10:10:22  | A •••       |
| 1.0.10_SV2.9.13.0_XE16   | vmanage           | App-Hosting           | Lxc        | aarch64      | Security Application | Cisco Systems, Inc. | app-hosting_UTD-Snort-Fe | ature-aarch6 | 4_1.0.10 | 06 Feb 2   | 2020 9:39:51 A | u           |

# Etapa 2. Adicionar política de segurança e submodelo de perfil do contêiner ao modelo do dispositivo

Adicione a política de segurança criada anteriormente ao modelo de dispositivo. A política de segurança deve ter uma política de filtragem IPS/IDS, URL-F ou AMP para o modelo do dispositivo. Abra o perfil do contêiner automaticamente. Use o perfil de contêiner padrão ou modifique-o, se necessário.

| Security Policy     | installpartition             | • |
|---------------------|------------------------------|---|
| Container Profile * | Factory_Default_UTD_Template | • |

# Etapa 3. Atualizar ou anexar o modelo do dispositivo com a política de segurança e o perfil do contêiner

Atualize ou anexe o modelo ao roteador cEdge. Observe na configuração diff que a configuração de hospedagem de aplicativos e o mecanismo UTD para o recurso IPS/IDS, URL-F ou filtragem AMP estão configurados.

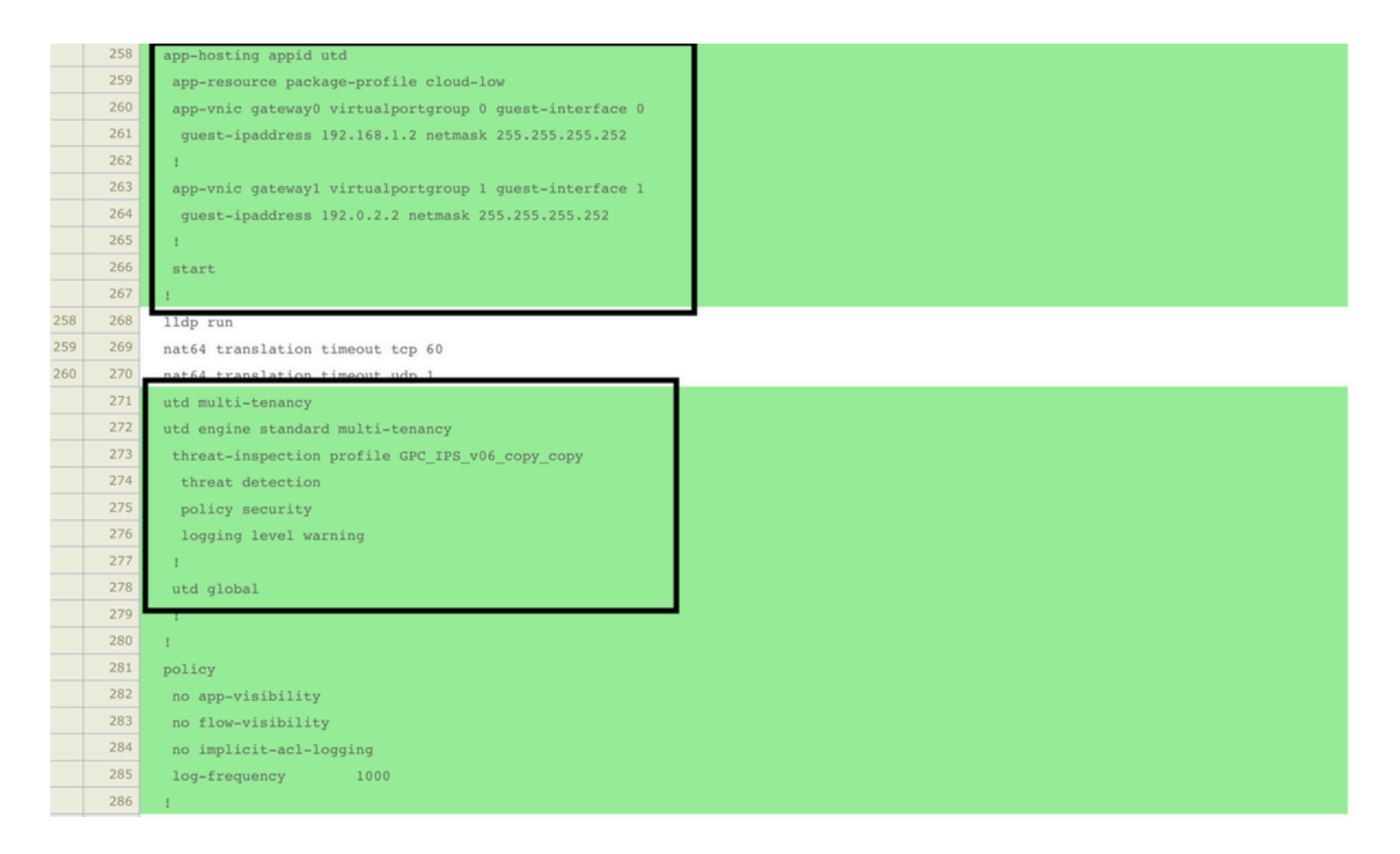

O status do modelo muda para **Concluído-agendado** porque o vmanage percebeu que a configuração aplicada tem recursos de mecanismo UTD; portanto, o vmanage determina que o cEdge precisa da Imagem Virtual instalada para usar os recursos de segurança UTD.

| Push Feature Template Configuration   🖉 Validation Success 👻 |                                 |                            |              |          |            |         |  |  |
|--------------------------------------------------------------|---------------------------------|----------------------------|--------------|----------|------------|---------|--|--|
| Total Task: 1   Done - Scheduled : 1                         |                                 |                            |              |          |            |         |  |  |
|                                                              |                                 |                            |              |          |            |         |  |  |
| Q                                                            | Search Options 🗸                |                            |              |          |            |         |  |  |
| > Status                                                     | Message                         | Chassis Number             | Device Model | Hostname | System IP  | Site ID |  |  |
| > Done - Scheduled                                           | Device needs to install some ap | CSR-FDCDD4AE-4DB9-B79B-8FF | CSR1000v     | ZBFWTest | 70.70.70.1 | 70      |  |  |

Depois que o modelo é movido para o estado de agendamento, uma nova tarefa **em andamento** aparece no menu de tarefas. A nova tarefa é a **instalação Lxc**, o que significa que o vmanage inicia automaticamente a instalação da imagem virtual no cEdge antes de enviar a nova configuração.

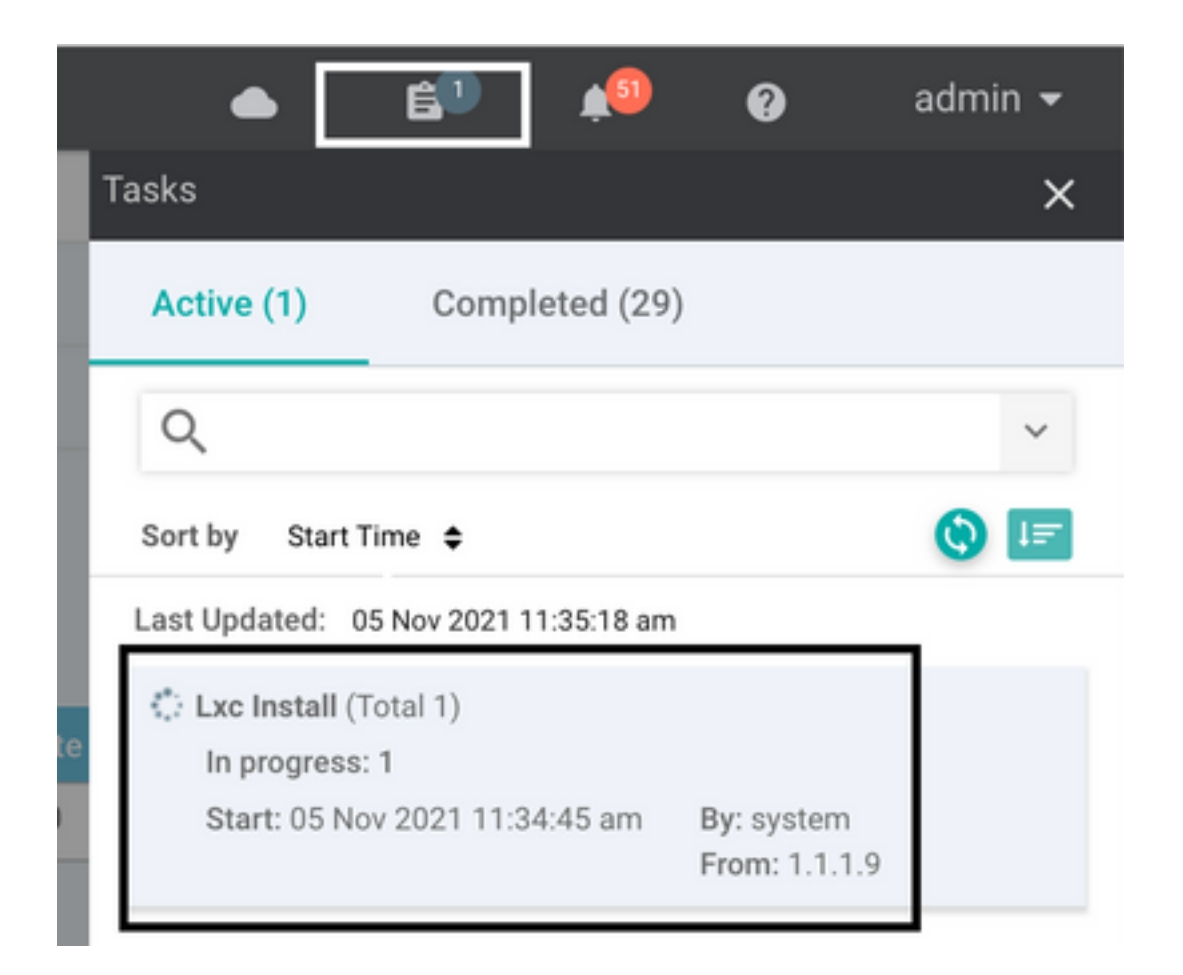

Depois que o contêiner LX for instalado, o vManage enviará a configuração pré-agendada com os recursos de UTD. Não há uma nova tarefa para isso porque a configuração foi agendada anteriormente.

| B TA                                                                                                    | SK VIEW                            | -                |            |                    |                             |  |  |  |
|----------------------------------------------------------------------------------------------------|------------------------------------|------------------|------------|--------------------|-----------------------------|--|--|--|
| Lxc Int                                                                                                    | Lxc Install   Validation Success + |                  |            |                    |                             |  |  |  |
| Total 1                                                                                                    | ask: 1   Success : 1               |                  |            |                    |                             |  |  |  |
| Q                                                                                                    |                                    | Search Options 🗸 |            |                    | Co Co Total Rows: 1         |  |  |  |
| - <b>X</b> -                                                                                                    | Status                             |                  | Device IP  | Message            | Start Time                  |  |  |  |
| ~                                                                                                    | Success                            |                  | 70.70.70.1 | Done - Lxc Install | 05 Nov 2021 12:06:03 PM CST |  |  |  |
| <pre>15-H0v-2021 18:06:03 UTC] Total number of Container apps to be installed: 1. Container apps to be installed are following: [app-hosting-UTD-Snort-Feature-x86_64-1.0.13_SV2.9.16.1_XE17.3]<br/>[5-H0v-2021 18:06:03 UTC] Started 1/1 txx countainer (app-hosting-UTD-Snort-Feature-x86_64-1.0.13_SV2.9.16.1_XE17.3] installation<br/>[5-H0v-2021 18:06:04 UTC] Container app image: app-hosting_UTD-Snort-Feature-x86_64_1.0.13_SV2.9.16.1_XE17.3_secapp-utd.17.03.03.1.0.13_SV2.9.16.1_XE17.3_x86_64.tar<br/>[5-H0v-2021 18:06:04 UTC] Container app image: app-hosting_UTD-Snort-Feature-x86_64_1.0.13_SV2.9.16.1_XE17.3_secapp-utd.17.03.03.1.0.13_SV2.9.16.1_XE17.3_x86_64.tar<br/>[5-H0v-2021 18:06:20 UTC] Connection Instance: 4. Color: biz-internet<br/>[5-H0v-2021 18:06:20 UTC] Connection Instance: 4. Color: biz-internet<br/>[5-H0v-2021 18:06:20 UTC] Connection Instance: 4. Color: biz-internet<br/>[5-H0v-2021 18:06:20 UTC] Connection Instance: 4. Color: biz-internet<br/>[5-H0v-2021 18:06:20 UTC] Connection Instance: 4. Color: biz-internet</pre> |                                    |                  |            |                    |                             |  |  |  |

# Verificar

Verifique se o cEdge está em sincronia com o vManage e o modelo anexado.

Navegue até Configuração > Dispositivos

| CONFIGURATION   DEVICES                                                                      |                       |              |            |         |         |                   |               |          |
|----------------------------------------------------------------------------------------------|-----------------------|--------------|------------|---------|---------|-------------------|---------------|----------|
| WAN Edge List Controllers Unclaimed WAN Edges                                                |                       |              |            |         |         |                   |               |          |
| []: Change Mode 👻 Lyload WAN Edge List 🛛 Export Bootstrap Configuration 🖾 Sync Smart Account |                       |              |            |         |         |                   |               |          |
| Q 70.70.70.1 ×                                                                               | Search Options 🤝      |              |            |         |         |                   |               |          |
| Enterprise Cert Expiration Date                                                              | Subject SUDI serial # | Hostname     | System IP  | Site ID | Mode    | Assigned Template | Device Status | Validity |
| NA                                                                                           | NA                    | SAASRouter01 | 70.70.70.1 | 70      | vManage | testZBFW          | In Sync       | valid    |

#### Verifique se a versão do Cisco UTD está instalada:

Router02# show utd engine standard version UTD Virtual-service Name: utd IOS-XE Recommended UTD Version: 1.0.12\_SV2.9.16.1\_XE17.4 IOS-XE Supported UTD Regex: ^1\.0\.([0-9]+)\_SV(.\*)\_XE17.4\$ UTD Installed Version: 1.0.12\_SV2.9.16.1\_XE17.4 <<<<<<<<

Observação A versão instalada do UTD não pode estar no estado NÃO SUPORTADO.

Verifique se o UTD está no estado de execução com a próxima saída:

| م ا    |         |  |
|--------|---------|--|
| App 10 | State   |  |
| utd    | RUNNING |  |

O próximo comando resume os comandos anteriores e mostra o status e a versão atuais:

| Router02# show app-host | :1 | ng detail appid utd                                         |
|-------------------------|----|-------------------------------------------------------------|
| App id                  | :  | utd                                                         |
| Owner                   | :  | ioxm                                                        |
| State                   | :  | RUNNING <<<<<<                                              |
| Application             |    |                                                             |
| Туре                    | :  | LXC                                                         |
| Name                    | :  | UTD-Snort-Feature                                           |
| Version                 | :  | 1.0.12_SV2.9.16.1_XE17.4                                    |
| Description             | :  | Unified Threat Defense                                      |
| Path                    | :  | /bootflash/.UTD_IMAGES/iox-utd_1.0.12_SV2.9.16.1_XE17.4.tar |
| URL Path                | :  |                                                             |
| Activated profile name  | :  | cloud-low                                                   |
|                         |    |                                                             |
| Resource reservation    |    |                                                             |
| Memory                  | :  | 2048 MB                                                     |
| Disk                    | :  | 861 MB                                                      |
| CPU                     | :  |                                                             |
| CPU-percent             | :  | 7 %                                                         |
| VCPU                    | :  | 0                                                           |

O comando **show utd engine standard status** mostra o status de funcionamento do mecanismo UTD e lista o tempo em que ele obtém a atualização da assinatura.

| Router02# show | v utd engi               | ne standard | l status      |           |  |  |
|----------------|--------------------------|-------------|---------------|-----------|--|--|
| Engine versior | 1 :                      | 1.0.6_SV2.9 | 9.13.0_XE17.2 | 2         |  |  |
| Profile        | :                        | Cloud-Low   |               |           |  |  |
| System memory  | :                        |             |               |           |  |  |
|                | Usage :                  | 20.10 %     |               |           |  |  |
|                | Status :                 | Green       |               |           |  |  |
| Number of engi | nes :                    | 1           |               |           |  |  |
|                |                          |             |               |           |  |  |
| Engine         | Running                  | Health      | Reason        |           |  |  |
|                |                          |             |               |           |  |  |
| Engine(#1):    | Yes                      | Green       | None          | <<<<<<<<< |  |  |
|                |                          |             |               | =======   |  |  |
|                |                          |             |               |           |  |  |
| Overall system | n status:                | Green <     | <<<<<<<       | <<<<<<<   |  |  |
|                |                          |             |               |           |  |  |
| Signature upda | Signature update status: |             |               |           |  |  |

Verifique se os recursos estão ativados usando o próximo comando:

Router02# show platform hardware qfp active feature utd config Global configuration NAT64: disabled Drop pkts: disabled Multi-tenancy: enabled Data plane initialized: yes TLS Decryption Policy: disabled Divert controller mode: enabled SN threads: 12 CFT inst\_id 0 feat id 2 fo id 2 chunk id 13 Max flows: 55000 SN Health: channel: Threat Defense : Green SN Health: channel: Service : Down Context Id: 0, Name: Global domain Security Context Ctx Flags: (0x1c70001) Engine: Standard State : Enabled SN Redirect Mode : Fail-open, Divert Threat-inspection: Enabled, Mode: IPS Domain Filtering : Not Enabled URL Filtering : Enabled <<<<<< File Inspection : Enabled <<<<<< All Interfaces : Enabled

# **Problemas comuns**

PROBLEMA 1. Erro: Os seguintes dispositivos não têm serviços de software de contêiner

Ative a imagem virtual.

Navegue até manutenção > software > ativar

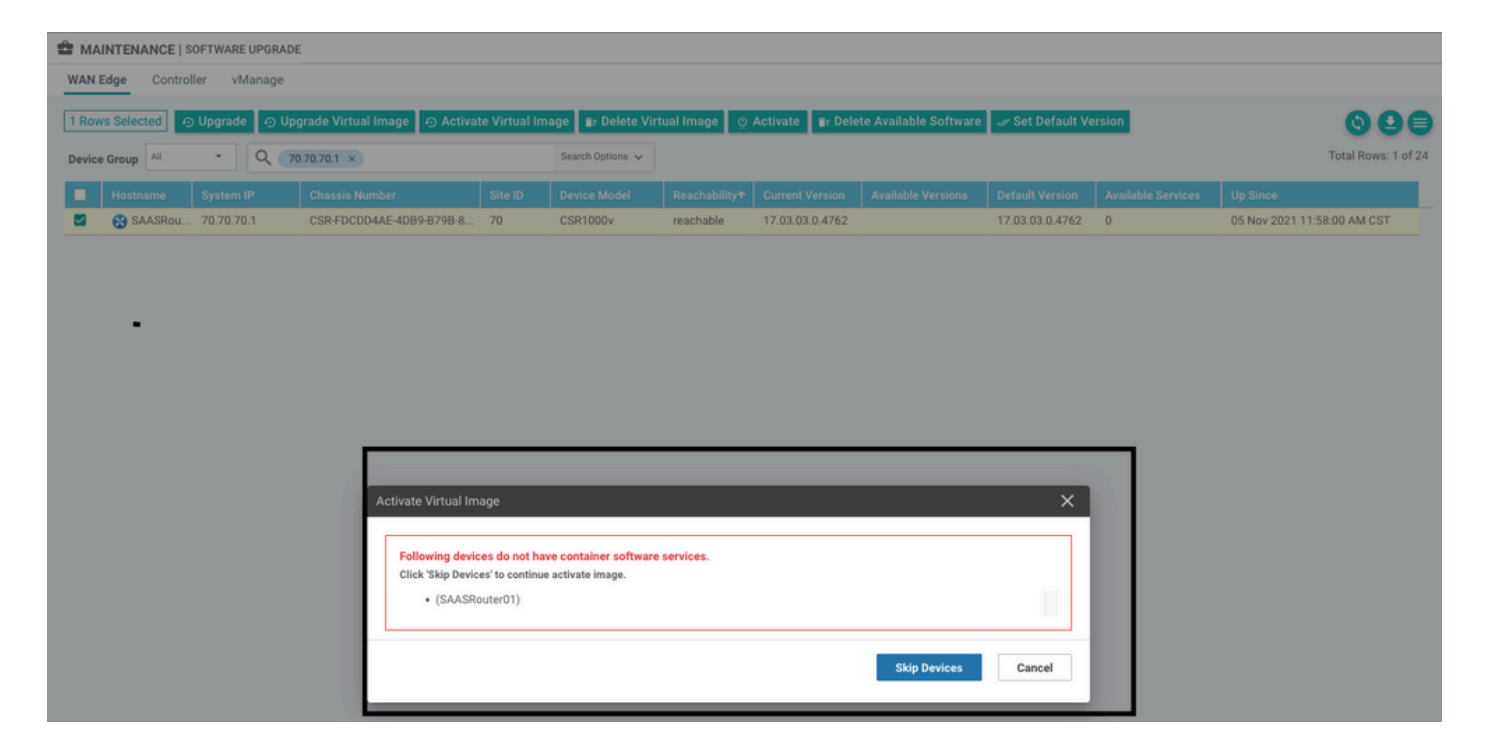

A imagem virtual enviou um erro: Os dispositivos não têm serviços de software de contêiner, se o roteador cEdge selecionado não tiver uma política de segurança com o submodelo de perfil de contêiner.

| Additional Templates                                         |                                                                          |                                                                         |
|--------------------------------------------------------------|--------------------------------------------------------------------------|-------------------------------------------------------------------------|
| AppQoE                                                       | Choose                                                                   | •                                                                       |
| Global Template *                                            | Factory_Default_Global_CISCO_Template                                    | <ul> <li>▼</li> <li>6</li> </ul>                                        |
| Cisco Banner                                                 | Choose                                                                   | •                                                                       |
| Cisco SNMP                                                   | Chasse                                                                   |                                                                         |
|                                                              | Choose                                                                   |                                                                         |
| CLI Add-On Template                                          | Choose                                                                   | •                                                                       |
| Policy                                                       | Choose                                                                   | <b>~</b>                                                                |
| Probes                                                       | Choose                                                                   | •                                                                       |
| Security Policy                                              | CHI_Security_Policy_2                                                    | •                                                                       |
|                                                              |                                                                          |                                                                         |
| Security Policy Please check the Software D                  | noveload page to ensure your device container versions are un-to-date wi | h the device version if applicable. It is always recommended that these |
| are aligned. This is an inform<br>Container Profile * Factor | ative message and no action may be required ry_Default_UTD_Template      |                                                                         |

Este modelo será adicionado automaticamente se você usar uma Política de segurança que

inclua recursos de segurança, como IPS (Sistema de prevenção de intrusão), IDS (Sistema de detecção de intrusão), Filtragem de URL (URL-F) e AMP (Proteção avançada contra malware), que precisam do pacote UTD. Nem todos os recursos de segurança disponíveis precisam do mecanismo UTD, como o recurso ZBFW simples.

#### Add Security Policy

×

Choose a scenario that fits your use-case. Click Proceed to continue building your desired policies.

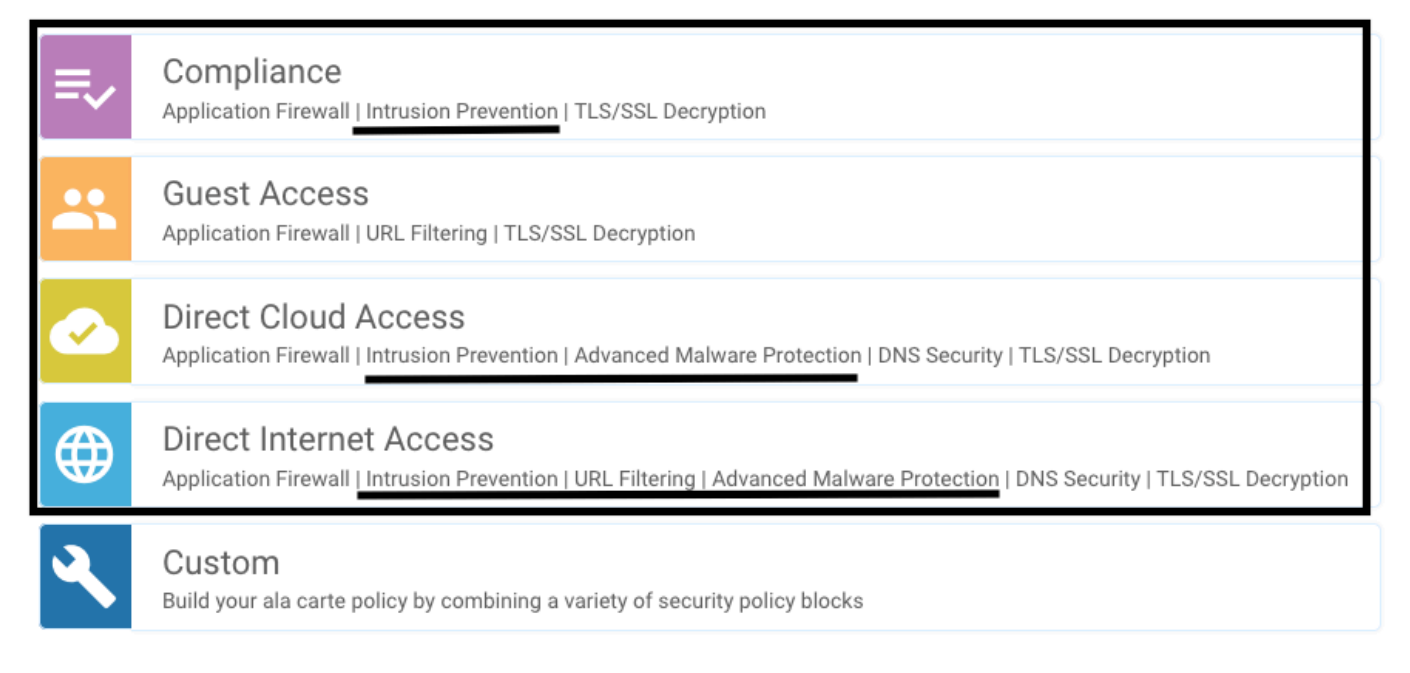

Depois de enviar o modelo com o submodelo de perfil de contêiner, o gerenciador instalará automaticamente a imagem virtual.

### PROBLEMA 2. Memória disponível insuficiente

Verifique se o roteador cEdge tem 8 GB de memória DRAM; caso contrário, o processo de instalação Lxc envia um **dispositivo não está configurado para aceitar a nova configuração.** Erro **de memória insuficiente**. Os requisitos para que os roteadores cEdge usem recursos UTD são ter no mínimo 8 GB de DRAM.

| TASK VIEW                                                                                                    |                  |            |                                                                              |                                 |
|----------------------------------------------------------------------------------------------------|------------------|------------|------------------------------------------------------------------------------|---------------------------------|
| Lxc Install   Validation Success *                                                                                                    |                  |            |                                                                              | Initiated By: system From: 1.1. |
| Total Task: 1   Failure : 1                                                                                                    |                  |            |                                                                              |                                 |
|                                                                                                    |                  |            |                                                                              | 00                              |
| Q                                                                                                    | Search Options 🗸 |            |                                                                              | Total Rows                      |
| > Status                                                                                                    |                  | Device IP  | Message                                                                      | Start Time                      |
| Y 🙁 Failure                                                                                                    |                  | 70.70.70.2 | Failed to install 1/1 lxc countainer (app-hosting-UTD-Snort-Feature-x86_64-1 | 0 05 Nov 2021 1:31:09 PM CST    |
| [5-Nov-2021 19:31:09 UTC] Checking if iox is enabled on device<br>[5-Nov-2021 19:31:10 UTC] Woiting for iox to be enabled on device<br>[5-Nov-2021 19:31:24 UTC] iox enable                                                                                                    |                  |            |                                                                              |                                 |
| 15-M07-2021 19:11:24 UTC/ Iox enabled on device<br>IS-M07-2021 19:11:25 UTC/ Failed to install 1/1 Lxc countainer (app-hosting-UTD-Snort-Feature-x86_64-1.0.13_SV2.9.16.1_XE17.3).<br>Pre config validation failed. Device is not configured to accept new configuration. Available memory insufficient, required CPU:7 percent, reserved CPU:0 percent, available CPU:75 percent, required memory:2097152 KB, rese |                  |            |                                                                              |                                 |
|                                                                                                    |                  |            |                                                                              | A 4                             |

Nesse caso, o CSRv tem apenas 4 GB de DRAM. Após a atualização da memória para DRAM de 8 GB, a instalação é um sucesso.

Verifique a memória total atual com a saída show sdwan system status:

| Memory usage: | 8107024K total,  | 3598816K used, | 4508208K free |
|---------------|------------------|----------------|---------------|
|               | 349492K buffers, | 2787420K cache |               |

# QUESTÃO 3. Referência ilegal

Certifique-se de que as VPNs/VRFs usadas em qualquer um dos recursos de Política de Segurança já estejam configuradas no roteador de borda para evitar uma referência ilegal para as sequências de Política de Segurança.

| cisco vManage                                                           |            |                            |                                                                                                    |  |  |
|-------------------------------------------------------------------------|------------|----------------------------|----------------------------------------------------------------------------------------------------|--|--|
| CONFIGURATION   TEMPLATES                                               |            |                            | Server error: illegal reference /ncs:devices                                                                                          |  |  |
| Device Template<br>testZBFW                                             | Total<br>1 | Config Preview Config Diff | 4DB9-B79B-8FF7-45DF437CBBE0-ec4f8809-8efc-<br>4461-a182-1c14924618f9)/config/ios-pative<br>/ip/access-list/extended(GCP_Out_v06_copy- |  |  |
| Device list (Total: 1 devices)                                          |            |                            | seq-38674_GCP_SQL_RULE-acl_}/access-list-seq-<br>rule{11}/ace-rule/object-group                                                       |  |  |
| Filter/Search                                                           |            |                            |                                                                                                    |  |  |
| CSR-FDCDD4AE-4DB9-<br>B79B-8FF7-45DF437CBBE0<br>SAASRouter01 70.70.70.1 |            |                            |                                                                                                    |  |  |
|                                                                         |            |                            |                                                                                                    |  |  |
|                                                                         |            |                            |                                                                                                    |  |  |

Neste exemplo, a política de segurança tem uma política de prevenção de intrusão para VPN/VRF 1, mas os dispositivos não têm nenhum VRF 1 configurado. Portanto, o vmanage envia uma referência ilegal para essa sequência de política.

| ONFIGURATION   SECU | JRITY Edit Intrusion Prevention Policy |                                |                                         |                    |  |
|---------------------|----------------------------------------|--------------------------------|-----------------------------------------|--------------------|--|
|                     | Target                                 |                                | Policy Behavior                         |                    |  |
|                     |                                        | - Inspection Mode: Detection   | Signature Set: Security<br>Whitelist: - | Log Level: Warning |  |
|                     | Target VPNs                            | Actions                        | Signatures                              | Alerts             |  |
| Intrusion Prevent   | tion - Policy Rule Configuration       | ð                              |                                         |                    |  |
| Policy Name         | GPC_IPS_v06_copy_copy                  |                                |                                         |                    |  |
| Signature Set       | Security                               | <ul> <li>Inspection</li> </ul> | Mode Detection                          | •                  |  |
| Advanced >          |                                        |                                |                                         |                    |  |

Após configurar o VRF mencionado nas Políticas de segurança, a referência llegal não aparece e o modelo é enviado com êxito.

### PROBLEMA 4. O UTD está instalado e ativo, mas não habilitado

O dispositivo tem uma política de segurança configurada e o UTD está instalado e ativo, mas não está habilitado.

Esse problema está relacionado ao problema número 3, no entanto, o vManage permitiu que a configuração fizesse referência a VRFs que não estão configurados no dispositivo e a política não é aplicada a nenhum VRF.

Para determinar se o roteador enfrenta esse problema, você precisa ver o UTD ativo. Mensagem UTD não habilitada e a política não faz referência a nenhum VRF.

| Router01# show utd engine standard stat                                                 | cus                             |                                                                 |  |  |
|-----------------------------------------------------------------------------------------|---------------------------------|-----------------------------------------------------------------|--|--|
| UTD engine standard is not enabled <<<-                                                 | <<<<<<                          |                                                                 |  |  |
| ISR01#show sdwan virtual-application utd                                                |                                 |                                                                 |  |  |
| VERSION                                                                                 | ACTIVE PREVIOUS                 | TIMESTAMP                                                       |  |  |
| 1.0.16_SV2.9.16.1_XE17.3 true<br>Para a resolução, verifique as VPNs de<br>configurado. | true<br>e destino e certifique- | 2022-06-10T13:29:43-00:00<br>-se de aplicar a política a um VRF |  |  |

# Informações Relacionadas

- Segurança do roteador: Snort IPS em roteadores
- Guia de configuração de segurança Cisco SD-WAN, versão Cisco IOS XE
- <u>Suporte Técnico e Documentação Cisco Systems</u>

### Sobre esta tradução

A Cisco traduziu este documento com a ajuda de tecnologias de tradução automática e humana para oferecer conteúdo de suporte aos seus usuários no seu próprio idioma, independentemente da localização.

Observe que mesmo a melhor tradução automática não será tão precisa quanto as realizadas por um tradutor profissional.

A Cisco Systems, Inc. não se responsabiliza pela precisão destas traduções e recomenda que o documento original em inglês (link fornecido) seja sempre consultado.